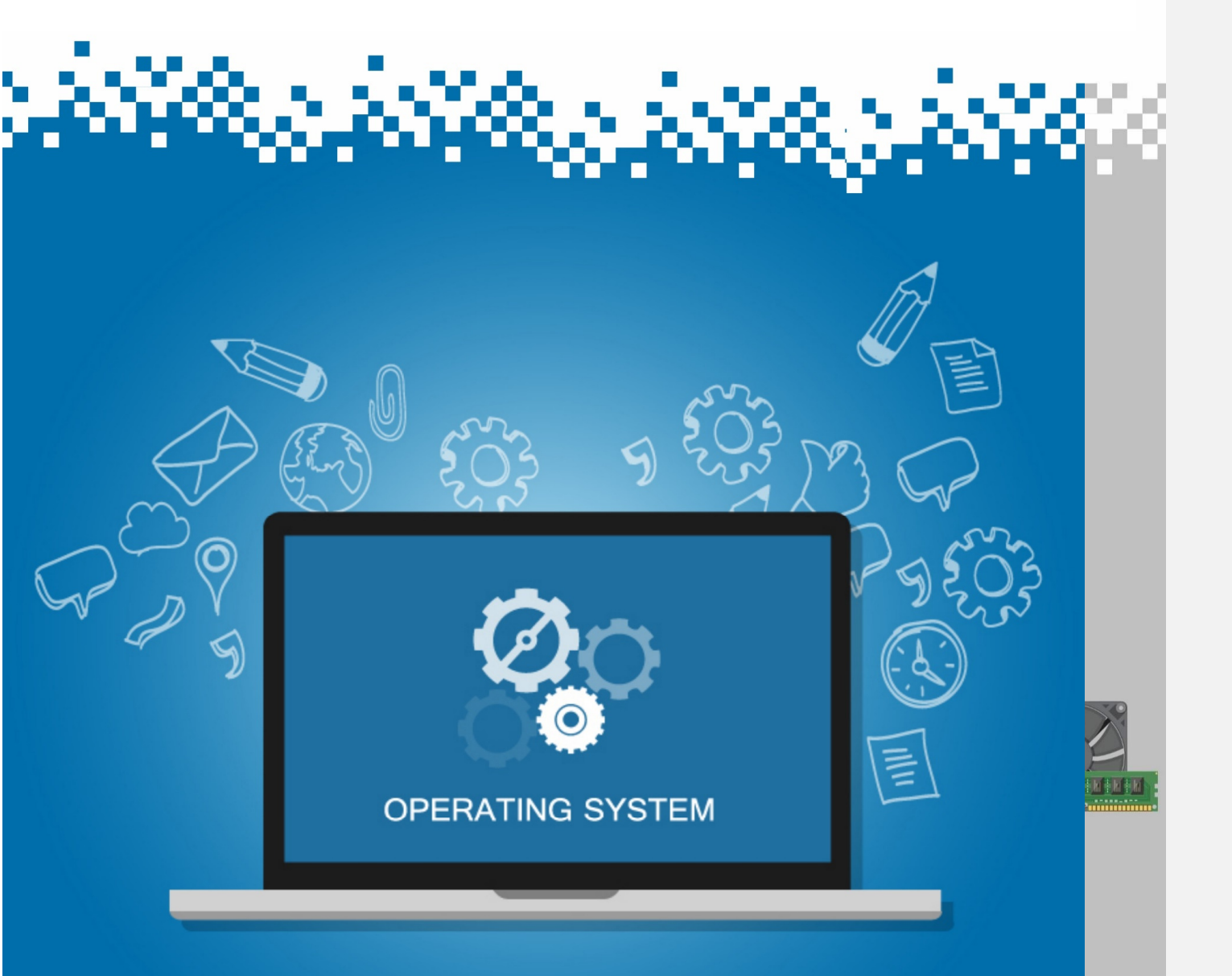

# Install Linux Operating System & Application Software

## Session: Install Linux Operating System & Application Software

NASSCOM

Activity: Connect with correct one

**Comment [SSI1]:** Connect OR Match? From what to what?

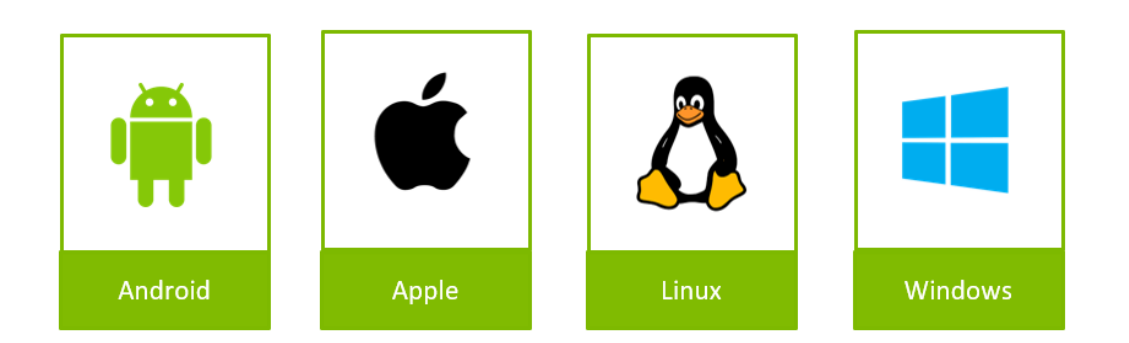

**Operating Systems** 

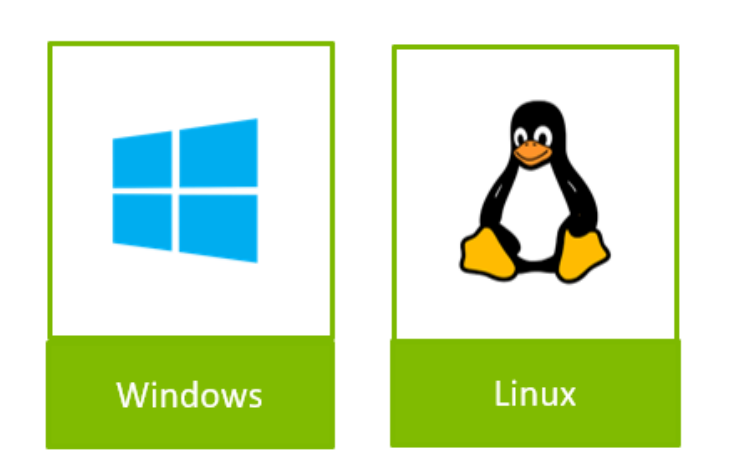

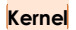

**Comment [SSI2]:** Not able correct in the box: Boot when required AND At any time – means the same thing. Can it be merged?

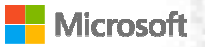

## NASSCOM®

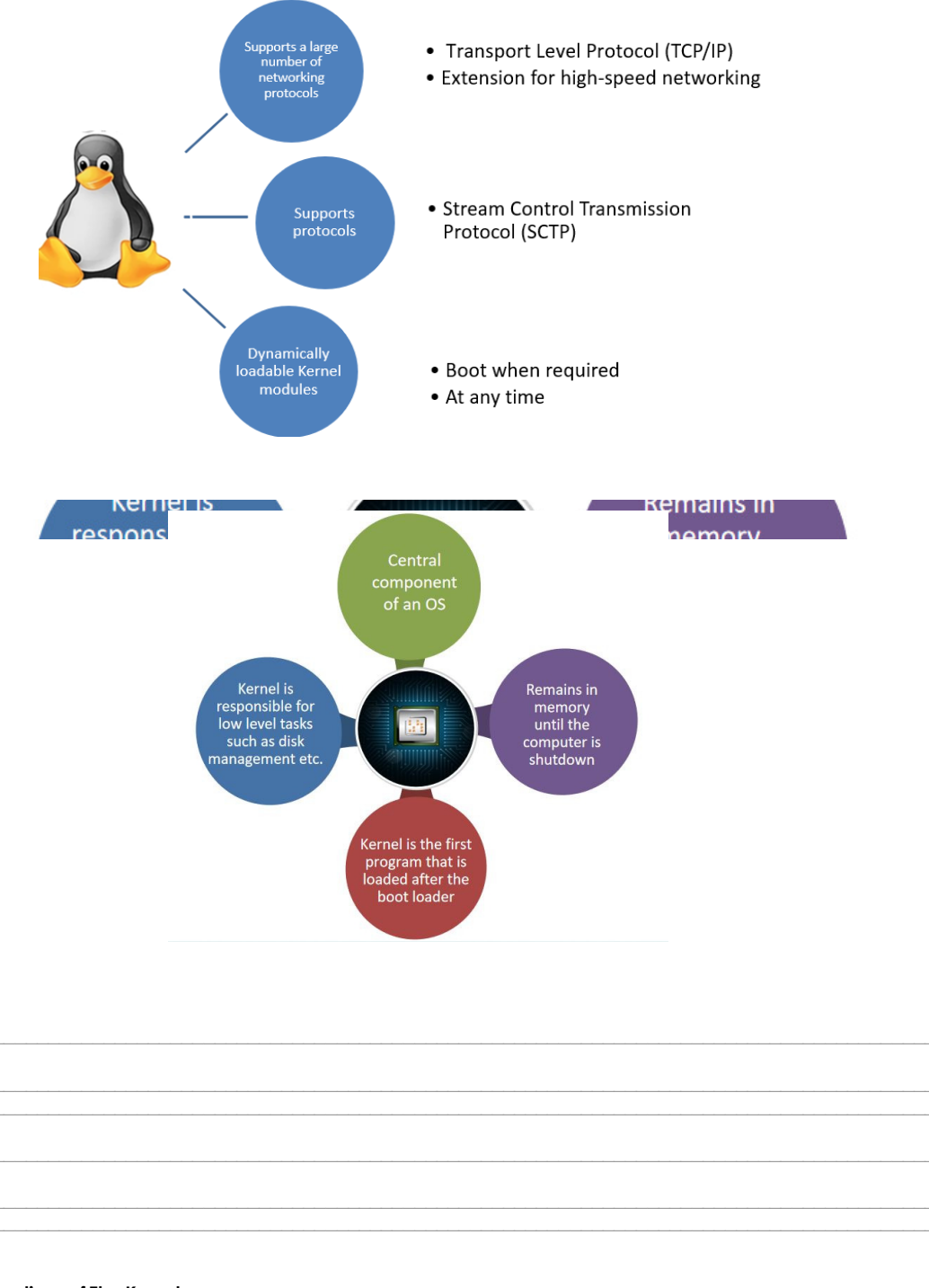

**Functions of The Kernel** 

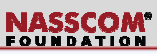

8

4

| Access Computer Resource | Can access various computer resources like the CPU, I/O devices etc <u>.</u>                              |
|--------------------------|----------------------------------------------------------------------------------------------------|
| Resource Management      | Allows resources to be shared uniformly among various processes                                           |
| Memory Management        | Every process needs memory space, Memory<br>Management is done by a Kernel                                |
| Device Management        | The devices connected to the system are used by<br>the processes. Allocation is managed by the<br>Kernel. |

#### Types of Kernel

| Microkernel          | Microkernel offers the bare essentials to get a system operating                                            |
|----------------------|----------------------------------------------------------------------------------------------------|
|                      | <ul> <li>Microkernel systems have small kernel spaces and large user spaces</li> </ul>                      |
| Monolithic<br>Kernel | <ul> <li>Monolithic systems have large kernel spaces, and Linux kernel comes under this category</li> </ul> |
| Hybrid Kernel        | Hybrid Kernel lies on the boundary between Monolithic Kernels and Micro Kernels.                            |

Architecture of a Kernel

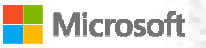

## NASSCOM®

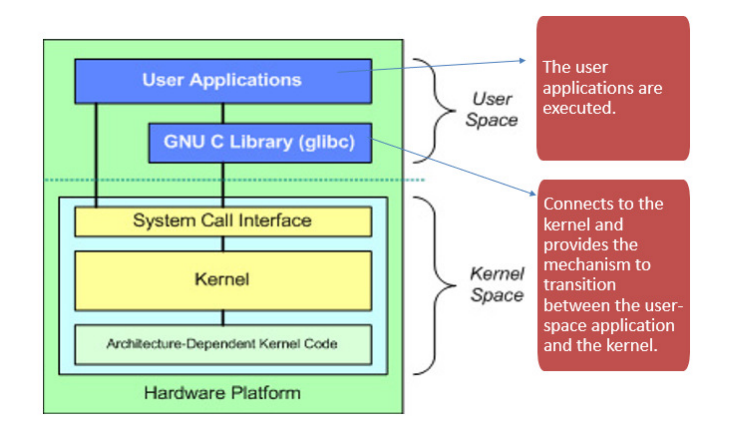

#### Architecture of a Kernel

Architecture of a Kernel

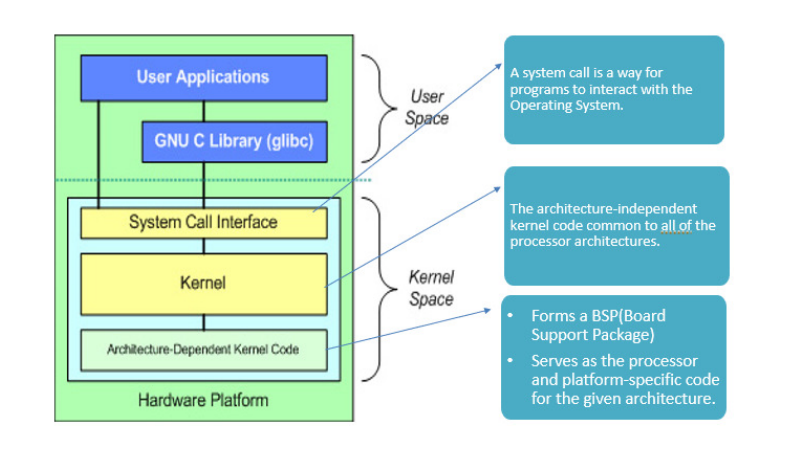

**Comment [SSI3]:** Not able to edit in the box below: Space between "allof" – "all off"

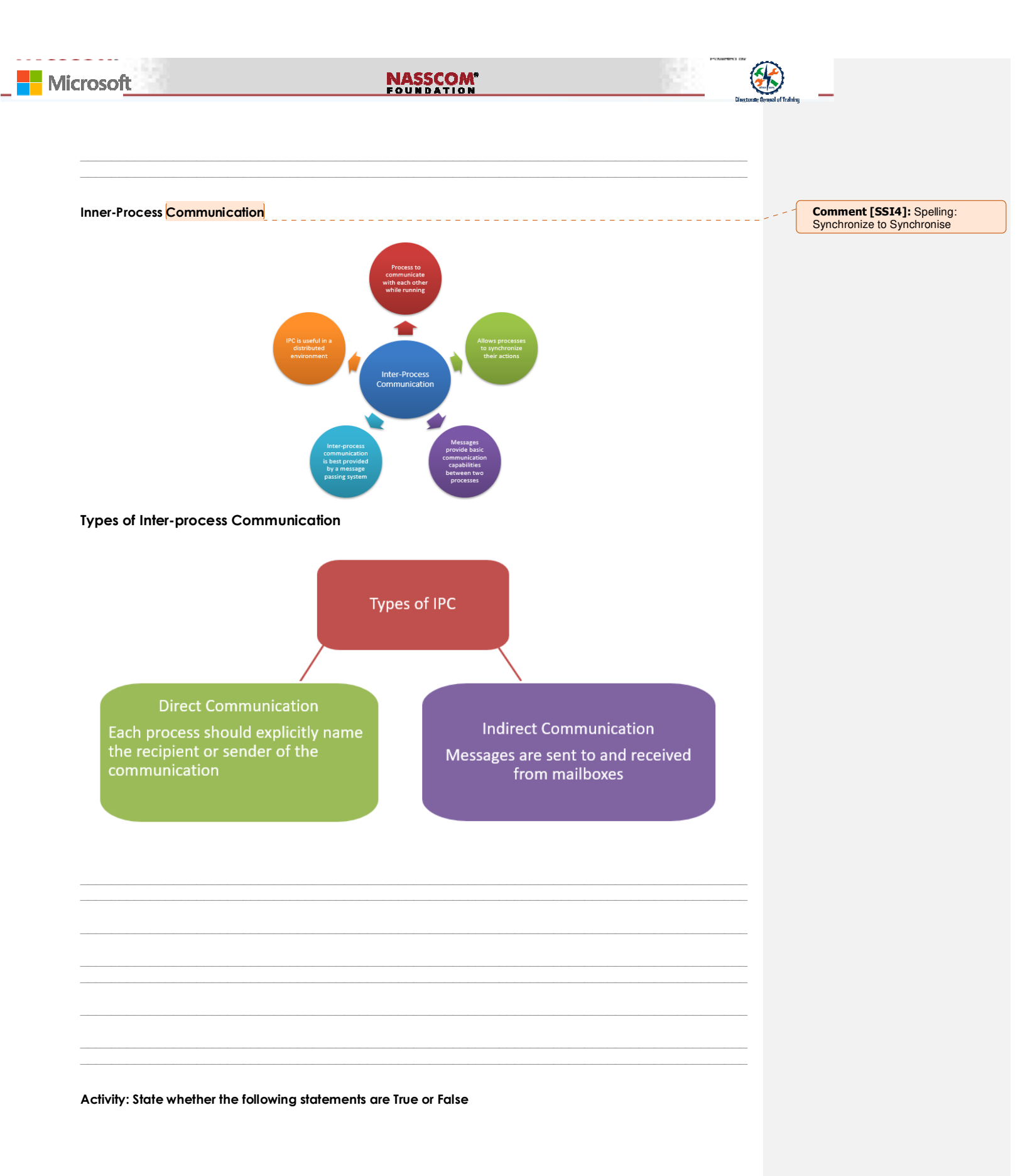

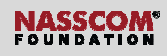

Kernel is a central component of an operating system which manages various operations of a computer and hardware.

Hybrid Kernel have large kernel spaces, where the Linux comes under this category.

A system call is a way for programs to interact with the Operating System

#### Applications on Linux

**Comment [SSI5]:** List below: SOME or ONLY applications on Linux?

| Geary                 | An email client for sending and receiving mails                              |
|-----------------------|------------------------------------------------------------------------------|
| Lollypop Music Player | Media player used for music, videos etc <u>.</u>                             |
| Google Chrome         | Google Chrome is a Web Browser. Typically used to surf the internet          |
| Gimp                  | Gimp is used for image editing, free form drawing and more specialized tasks |
| Kden                  | Kden is a video editing software                                             |

#### **Applications on Linux**

| Telegram     | Telegram is an instant messaging software                                                        |
|--------------|--------------------------------------------------------------------------------------------------|
| Tillix       | Tilix is a terminal emulator, which allows you to split your terminal window into multiple panes |
| Libre Office | Libre office is productivity software suite, an equivalent to Microsoft<br>Office                |
| VLC          | VLC media player is a free media player software                                                 |

Minimum System Requirements To Install Ubuntu Linux OS

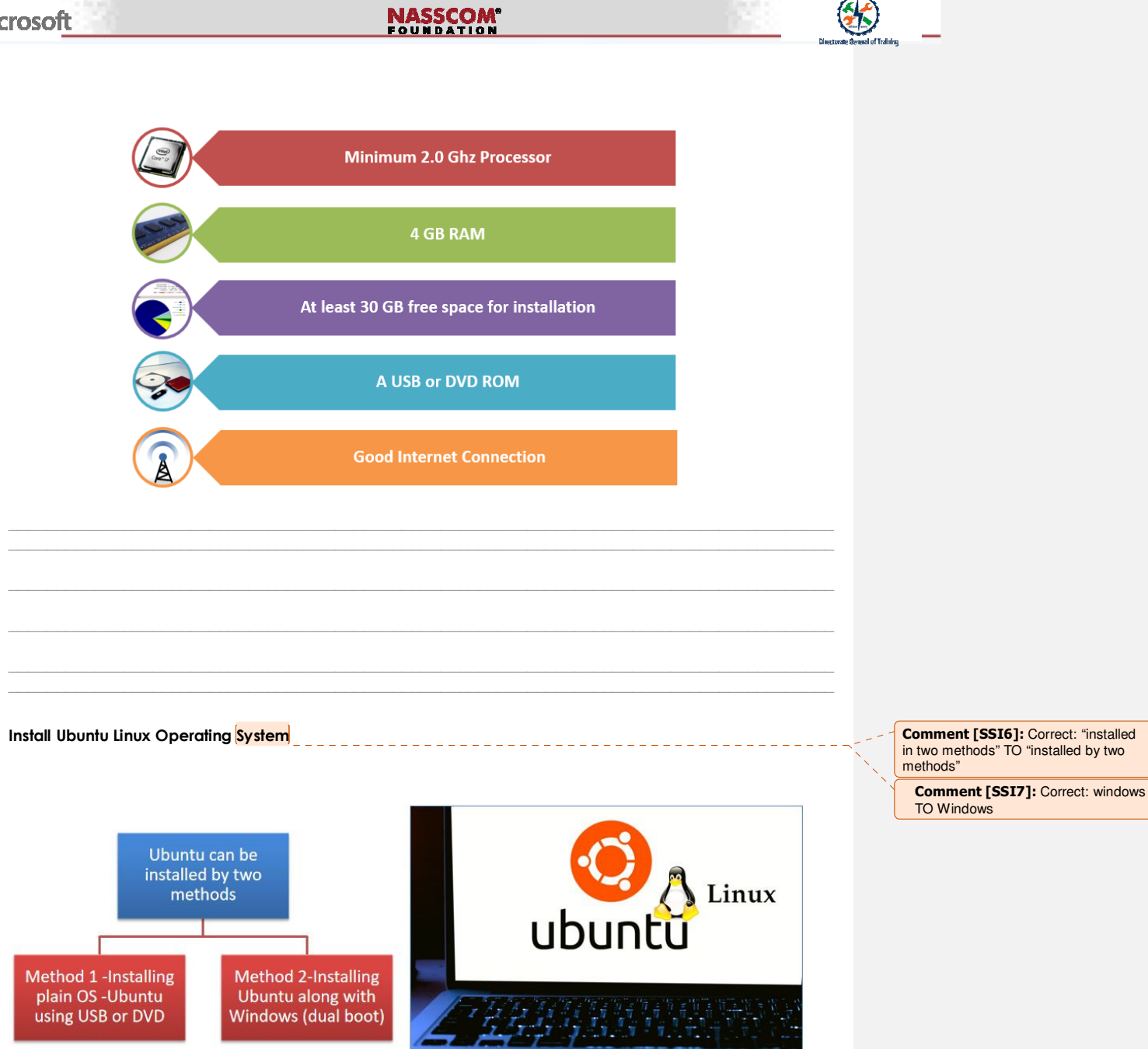

Method 1-Installing Ubuntu using USB or DVD

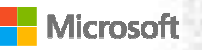

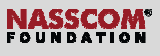

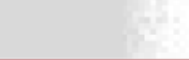

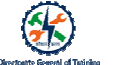

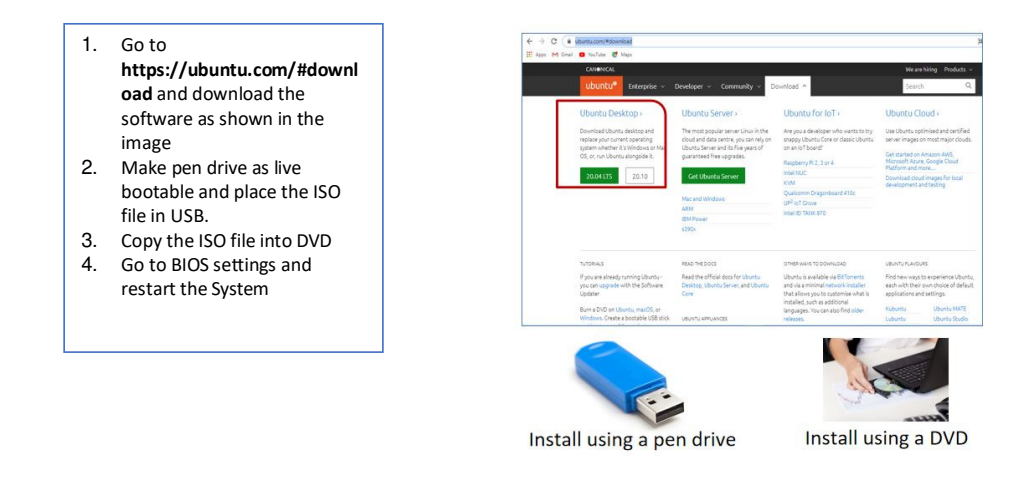

#### Steps to change Bootable Options based on the Device (CD/DVD/USB)

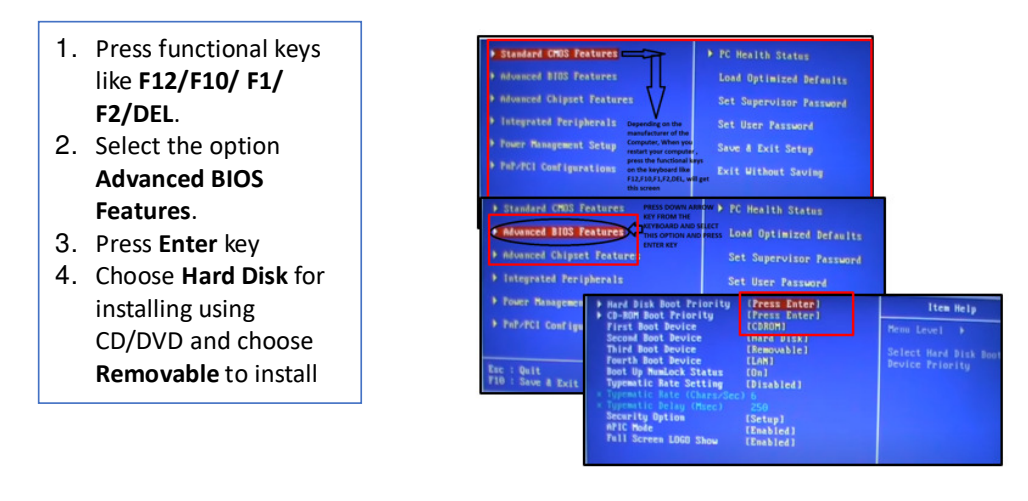

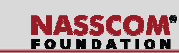

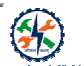

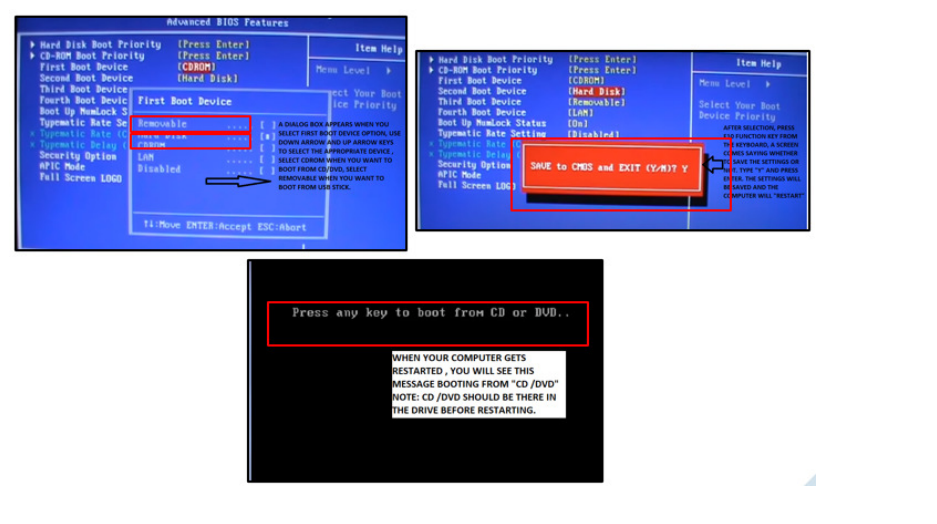

#### Launch start up

- 1. Insert USB stick
- 2. Open 'Show Applications'
- 3. Search Startup Disk Creator
- 4. Select Startup Disk Creator from the results

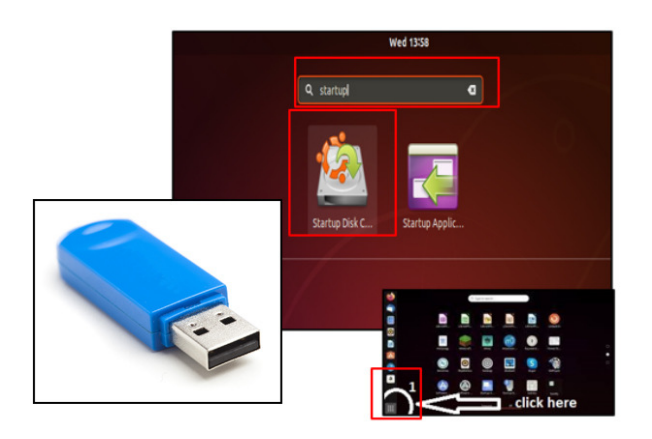

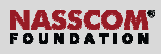

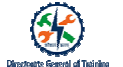

| 1. Click on 'Other' to locate ISO |                                                                                                    | Make Startup Disk                                                                                      | 000                                |                 |
|-----------------------------------|----------------------------------------------------------------------------------------------------|----------------------------------------------------------------------------------------------------|------------------------------------|-----------------|
| 2. Click Make Startup<br>Disk     | To try or install Ubuntu fr<br>Source disc image (.iso):<br>CD_Urkw/Image<br>O /home/jsvier/Downloa | om a removable disk, it needs to be set up a<br>OG Marrion<br>ids/bionic-deskto Ubuntu 18.04 LTS "Bion | Size<br>Size<br>Inc Beaver* 1.8 GB | ← Formatted: Le |
|                                   | Disk to use:                                                                                        |                                                                                                    | Other                              |                 |
|                                   | Device<br>USB DISK 2.0 (/dev/sd                                                                     | a) USB DISK 2.0                                                                                        | Capacity<br>7.2 GB                 |                 |
|                                   |                                                                                                    | Close                                                                                                  | Make Startup Disk                  |                 |

#### ISO and USB Selection

|               | Ubuntu L<br>USB Driv | ive<br>/e           | •                                                                    |                          |   |
|---------------|----------------------|---------------------|----------------------------------------------------------------------|--------------------------|---|
| Det           | ach USB devices      | Turn off the system | Turn on the syster<br>make the USB driv<br>primary booting<br>device | n,<br>ve<br>t<br>appears | u |
|               |                      |                     |                                                                      |                          | 4 |
|               |                      |                     |                                                                      |                          |   |
|               |                      |                     |                                                                      |                          |   |
|               |                      |                     |                                                                      |                          |   |
|               |                      |                     |                                                                      |                          |   |
| Confirm USB E | Drive                |                     |                                                                      |                          |   |

## Microsoft

- 1. Confirm the USB device
- This is important because any data currently stored on this device will be deleted.
- 3. Write process will start and a progress bar appears

|             | pop up)    |        |
|-------------|------------|--------|
|             | Installing |        |
| Writing di  | sk image   |        |
|             |            |        |
| 52% complet | te         | Cancel |

NASSCOM®

#### **Beginner or Experienced User Selection**

#### Beginner or Experienced User Selection:

- 1. Select 'Try Ubuntu' for beginners
- 2. Select 'Install Ubuntu' for experienced users

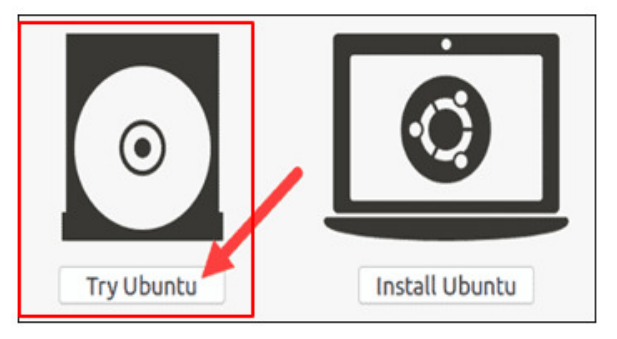

#### **Choosing Keyboard Layout**

- 1. Choose the keyboard Layout
- 2. By default it takes English
- 3. Click continue

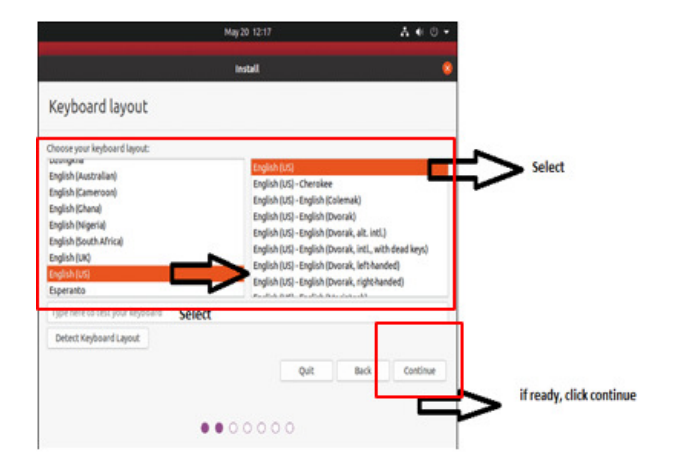

#### **Choosing Applications**

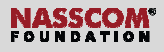

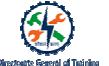

- 1. Select Normal Installation for a full Ubuntu experience
- 2. Select Minimal Installation to install basic utilities

Partitioning the Drive (HDD)

- Select 'Something else' to resize partitions or choose multiple partitions
- 2. Click on continue

Partitioning the Drive (HDD)

Installation type
This computer currently has no detected operating systems. What would you like to do?
 Erase disk and install Ubuntu
 Warning: This will delete any files on the disk.
 Encrypt the new Ubuntu installation for security
 You will choose a security key in the next step.
 Use UVM with the new Ubuntu installation
 This will set up topical Volume Management. It allows taking snapshots and easier partition
 resize.
 Something else
 You can create or resize partitions yourself, or choose multiple partitions for Ubuntu.

Quit 🛛 🕻 Back

Continue

Install

Comment [SSI8]: Duplicated below.

Comment [SSI9]: The duplicate

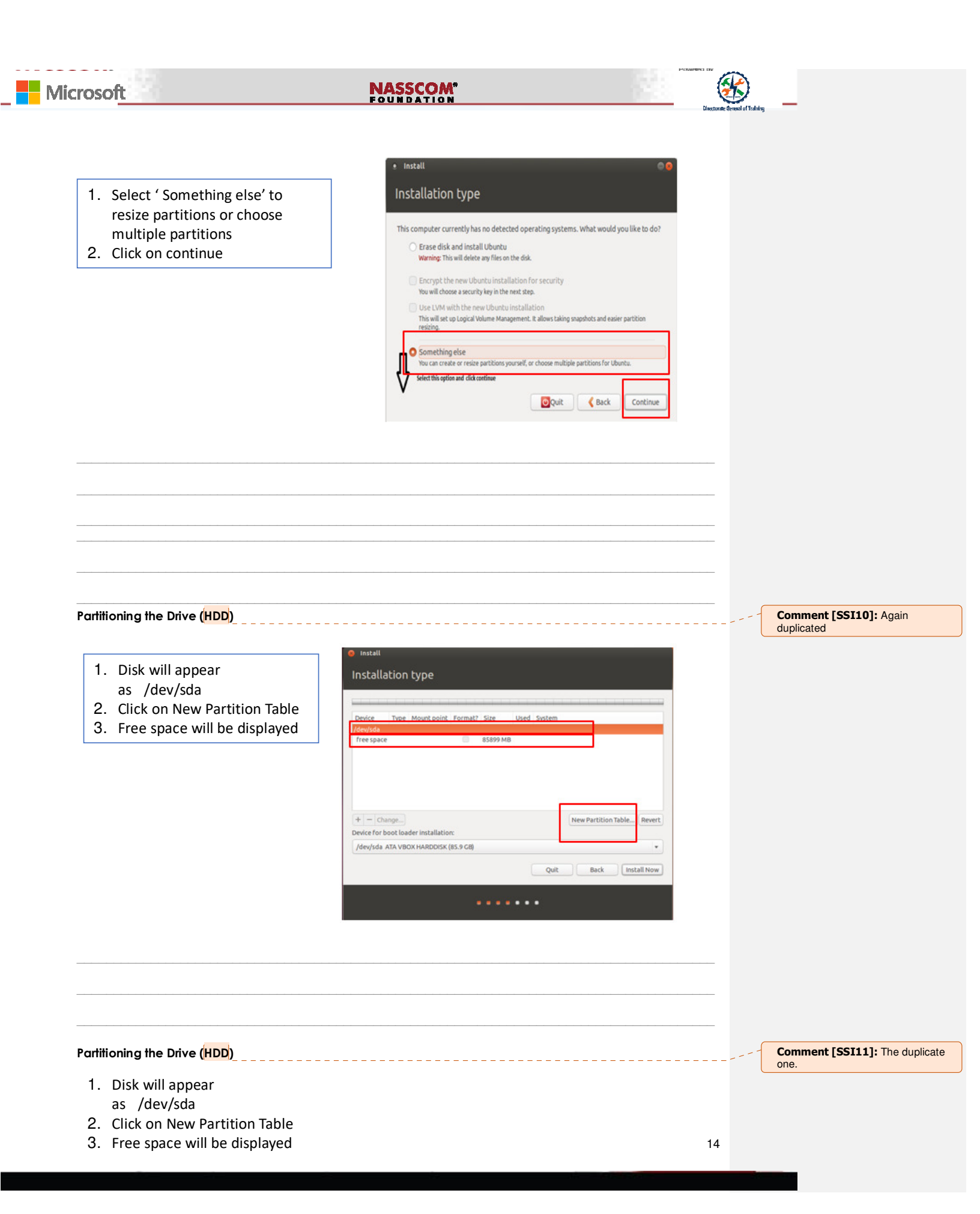

| Windows swap.       Logical         It can be used for       Location for the new partition:         hibernation       End of this space         (Recommended)       Use as:         swap area       swap area |
|----------------------------------------------------------------------------------------------------|
|----------------------------------------------------------------------------------------------------|

Create Partition for /(root/fs)

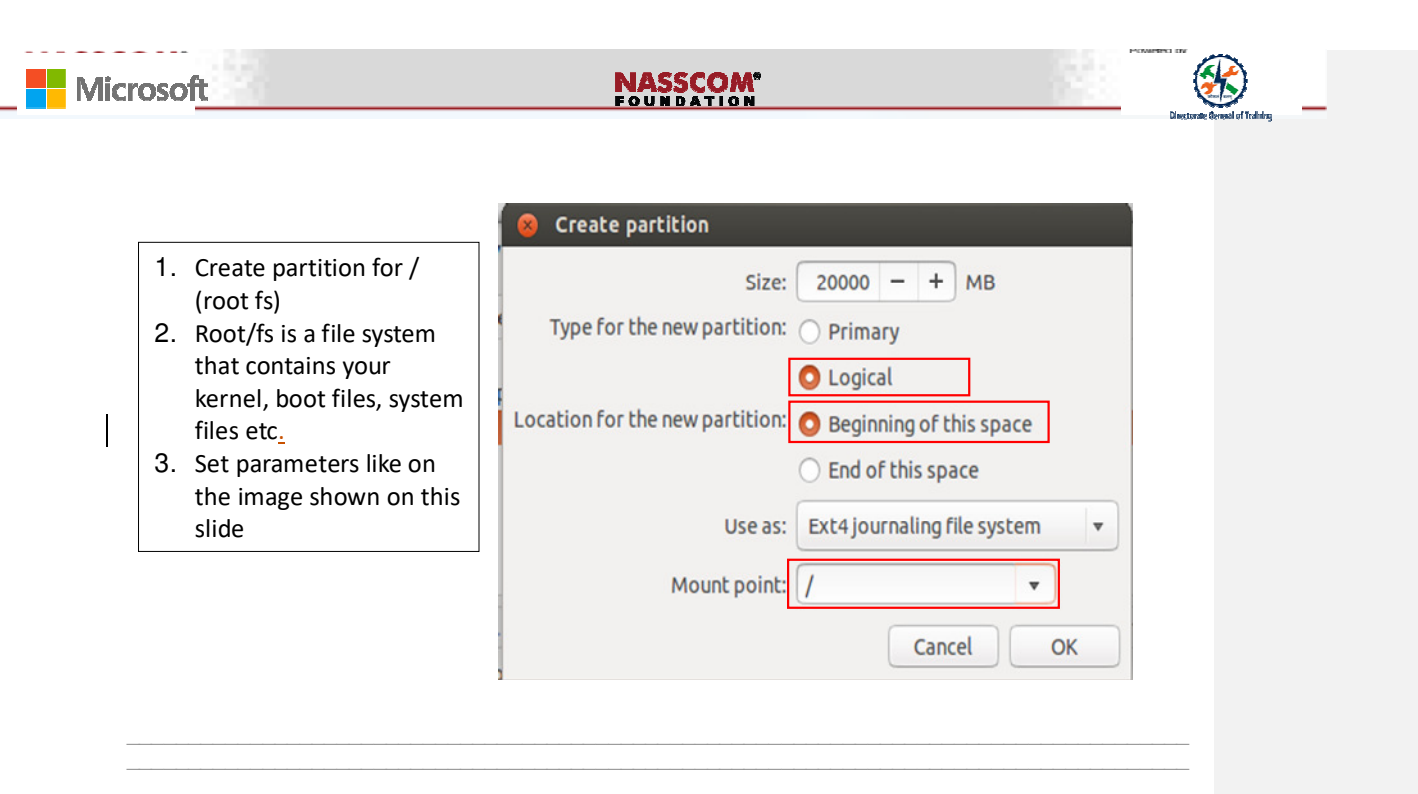

#### Create Partition for /home

- 1. Create partition for/home: this partition is the file system for user files
- 🔋 Install Installation type sda1 (linux-swap) sda5 (ext4) sda6 (reiserfs) Device Type Mount point Format? Size Used System /dev/sd /dev/sda1 swap 510 MB unknown /dev/sda5 ext4 19998 MB unknown /dev/sda6 reiserfs /home 65386 MB unknown + - Change... New Partition Table... Revert Device for boot loader installation: /dev/sda ATA VBOX HARDDISK (85.9 GB) v Quit Back Install Now

- 2. Select checkbox ext4
- 3. Click 'Install Now'

Selecting Time Zone

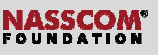

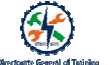

- Installer will ask 'Where are ¥you?'
- Type the nearest large city, <u>from where your located</u>, into the box
- 3. Click Continue

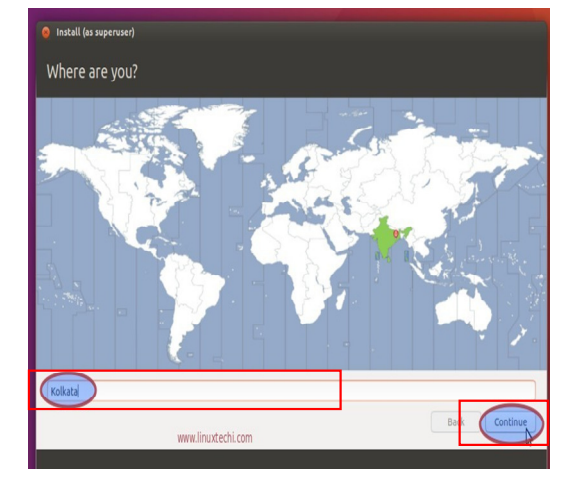

#### **Create User Account**

- 1. Name: Enter name
- 2. **Computer name:** This is the hostname or network name.
- 3. Username: The user account name you want to use
- 4. **Password:** Enter and confirm a strong password
- 5. Log in automatically: This is not recommended for publicly accessible servers
- Require my password to log in: This is recommended for publicly accessible servers

| name: lenovaindica      |                              |                                                                                                    |
|-------------------------|------------------------------|----------------------------------------------------------------------------------------------------|
|                         |                              |                                                                                                    |
| The name it uses when i | it talks to other computers. |                                                                                                    |
| name: lenovaindica      | ] 🖌                          |                                                                                                    |
| sword:                  | Good password                |                                                                                                    |
| sword:                  | 1                            |                                                                                                    |
| 🔿 Log in automatic      | cally                        |                                                                                                    |
| O Require my pass       | word to log in               |                                                                                                    |
| Encrypt my h            | ome folder                   |                                                                                                    |
|                         |                              |                                                                                                    |
|                         | name: Lenovaindica           | name: Ierwaindia   Cood password  cood password  co |

**Create User Account** 

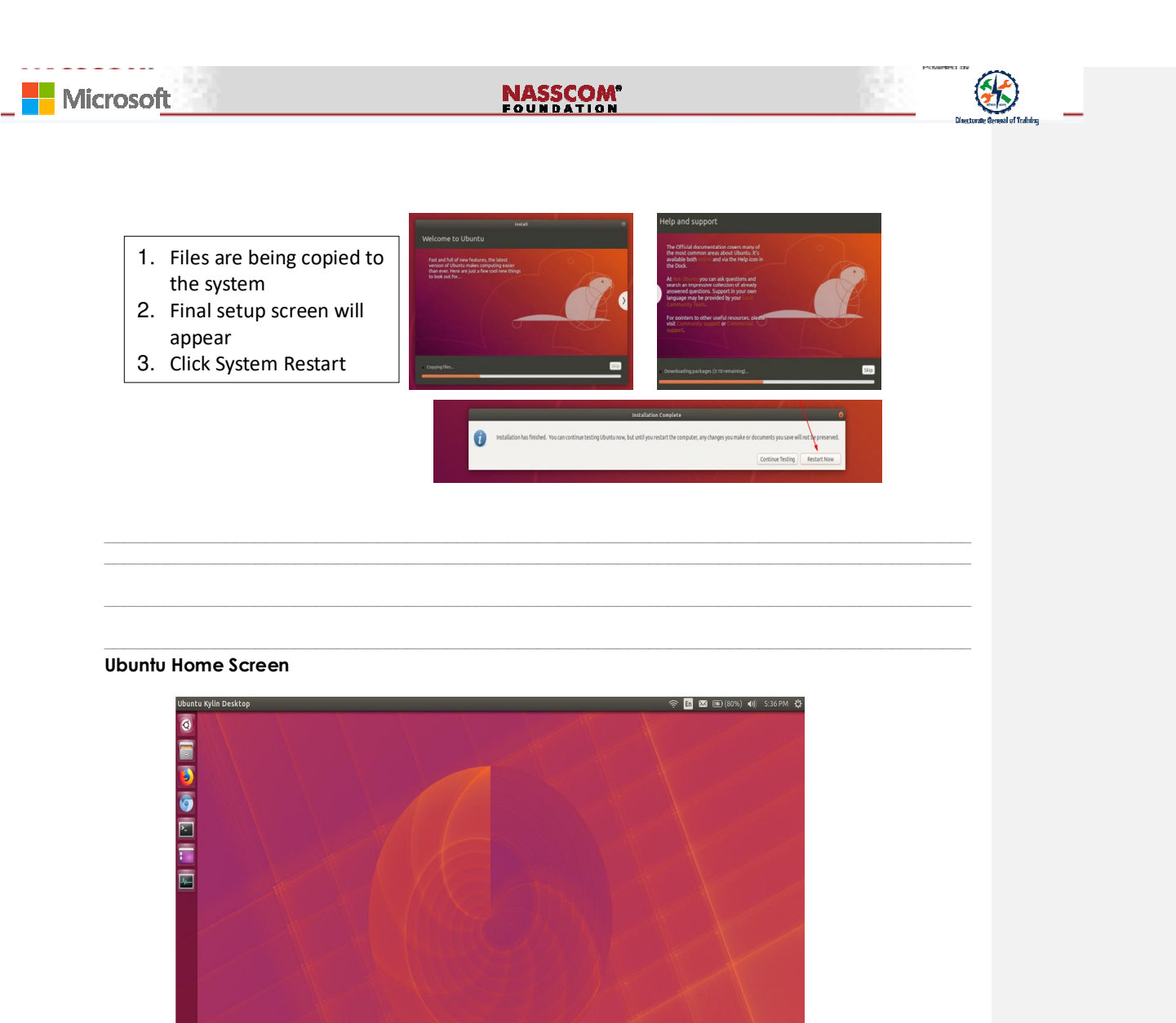

#### Method 2- Installing Ubuntu along with Windows

- Dual boot setup allows you to have multiple Operating Systems on a single hard drive
- Each Operating System will have its own software and drivers
- During the boot process, you can select the OS they you would like to boot

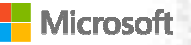

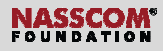

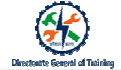

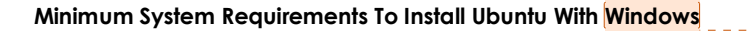

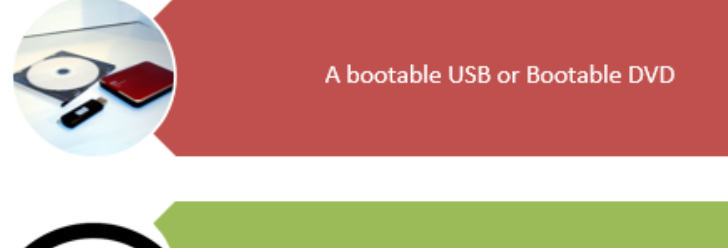

**Comment [SSI12]:** Correction: Bootable repeated. Remove the later use of the word.

#### **Creating partition on Windows**

- Access the "Device Manager" in Windows to create a new partition
- Open <u>+R</u>un by pressing Windows Key + R
- 3. Type diskmgmt.msc and hit ENTER

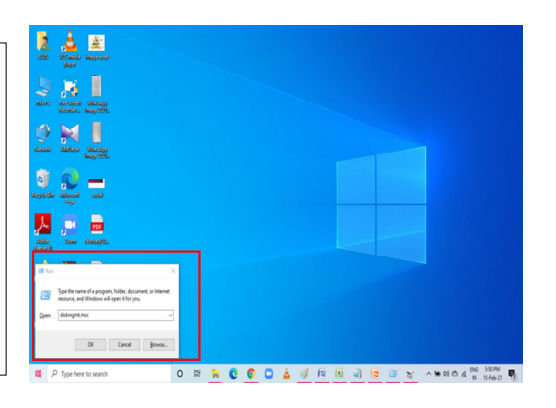

**Creating partition on Windows** 

## Microsoft

## NASSCOM®

- Disk management window displays all the disks attached to the PC and partitioned volumes
- 2. To create a separate partition for Ubuntu, right click on the volume and select shrink as shown in the image

| E Disk Management                                            |                                           |                                                                | - 0 ×              |              |
|--------------------------------------------------------------|-------------------------------------------|----------------------------------------------------------------|--------------------|--------------|
| File Action View Hel                                         | -                                         |                                                                |                    |              |
| 🔶 🔶   100   🖬 100   14                                       | • 🗙 🖂 📪 🔛 📖                               |                                                                |                    |              |
| Volume Lay                                                   | out Type File System 5                    | atus Capacity Free Spa 19                                      | Free               |              |
| - (E) Sev                                                    | ple Basic FAT32 H                         | wallify (A., 7.44 GB 2.45 GB 3.                                | N .                |              |
| == (Disk 0 partition 1) Sirv<br>mr (Disk 0 partition 5) Sirv | unte Basic b                              | walkhy (E., 260 MB 260 MB 10<br>walkhy (B., 1000 MB 1000 MB 10 | 0%                 |              |
| - New Volume (D.) Sirv                                       | gie Basic NTES +                          | waithty (B., 501.75 GB 483.54 GB 9                             | 26                 |              |
| - 05 (C) 50V                                                 | gie Basic MIPS F                          | ealby (8 428.51 G8 378.12 G8 8                                 |                    |              |
|                                                              |                                           |                                                                |                    |              |
|                                                              |                                           |                                                                |                    |              |
|                                                              |                                           |                                                                |                    |              |
|                                                              |                                           |                                                                |                    |              |
|                                                              |                                           |                                                                |                    |              |
|                                                              |                                           |                                                                |                    |              |
| Deale O                                                      | 05.40                                     | Manu Madaman (Da)                                              |                    |              |
| 931.50 GB 260 MB                                             | 428.51 G8 NTF5                            | 501.73 GB NTFS                                                 | 1000 M8            |              |
| Online Healthy                                               | (EFI 5: Healthy (Boot, Page File, Crash ) | Genry Healthy (Basic Data Partition)                           | Healthy (Recover)  |              |
|                                                              |                                           |                                                                |                    |              |
| - Disk 1                                                     |                                           |                                                                |                    |              |
| 7,45 GB 7,45 GB                                              | TATI                                      |                                                                | _                  |              |
| Online Healthy                                               | (Active, Primary Partition)               |                                                                |                    |              |
|                                                              |                                           |                                                                | ~                  |              |
| Unallocated Primary p                                        | artition                                  |                                                                |                    |              |
|                                                              |                                           |                                                                |                    |              |
|                                                              |                                           |                                                                |                    |              |
|                                                              |                                           |                                                                |                    |              |
|                                                              |                                           |                                                                |                    |              |
| CH 🐂 😋                                                       |                                           | a ini - ini m                                                  | ~ 90 de 😁          | ENO SISTEM   |
|                                                              |                                           | the second second second second                                |                    | in intern o  |
| and Cish Management                                          |                                           |                                                                | - 0 ×              |              |
| El contra line                                               |                                           |                                                                |                    |              |
| the share in the state                                       |                                           |                                                                |                    |              |
|                                                              |                                           |                                                                |                    |              |
| Volume                                                       | Layout Type File System                   | Status Capacity Free Spa                                       | % Free             |              |
| - 0.0                                                        | Simple Basic FAT32                        | Heathy (A., 7.44 GB 2.45 GB                                    | 33.%               |              |
| - (Disk 0 partition 5)                                       | Simple Basis                              | Haakhy (K., 1000 MB 1000 MB                                    | 100 %              |              |
| - New Yolume (D)                                             | Simple Basic NTFS                         | Healthy (8., 501.75 GB 483.54 GB                               | 96 %               |              |
| = 05 (C)                                                     | Simple Basic NTPS                         | Healthy (6., 428.51 GB 378.12 GB                               | 88 %               |              |
|                                                              |                                           |                                                                |                    |              |
|                                                              |                                           |                                                                |                    |              |
|                                                              |                                           |                                                                |                    |              |
|                                                              |                                           |                                                                |                    |              |
|                                                              |                                           |                                                                |                    |              |
|                                                              |                                           |                                                                |                    |              |
|                                                              |                                           |                                                                | ^                  |              |
| Entic Contract                                               | 05 (0)                                    | New Volume (D)                                                 |                    |              |
| 931,50-68 24                                                 | ID MAR 428 ST GR NTPS                     | Caren 1                                                        | 1000 M/B           |              |
| CROPA                                                        | sattly (D15) Pleatily (boot, Page File,   | Evelope                                                        | Pleating (Recovery |              |
|                                                              |                                           | - open                                                         |                    |              |
| - Disk 1                                                     |                                           | Mark Partition as Active                                       |                    |              |
| Eserviciable 7                                               | K.)                                       | Change Drive Letter and Paths                                  |                    |              |
| Online H                                                     | althy (Active, Primary Partition)         |                                                                |                    |              |
|                                                              |                                           | Extend Volume                                                  |                    |              |
|                                                              |                                           | Shrink Volume                                                  | ~                  |              |
| Chancester Pro                                               | any partition                             | Delete Volume                                                  |                    |              |
|                                                              |                                           | Propeties                                                      |                    |              |
|                                                              |                                           |                                                                |                    |              |
|                                                              |                                           | Hep                                                            |                    |              |
|                                                              |                                           |                                                                |                    |              |
| 0 19 -                                                       |                                           | 17 (R. 3 (R. 14)                                               |                    | ENG 602 PM   |
| О ні н                                                       |                                           | 14 IAI - 10 5                                                  | ~ * 00 0           | IN 15-Feb-21 |

#### Creating partition on Windows

| ize of available shrink space in MB: 40966<br>Inter the amount of space to shink in MB: 35480<br>Ital size after shrink in MB: 15218<br>Vou cannot shrink a volume beyond the point where any unmovable files are located<br>See the "defrag" event in the Application log for detailed information about the<br>operation when it has completed. |
|----------------------------------------------------------------------------------------------------|
| nter the amount of space to shink in MB:35480<br>otal size after shink in MB:15218<br>You cannot shink a volume beyond the point where any unmovable files are located<br>See the "defrag" event in the Application log for detailed information about the<br>operation when it has completed.                                                    |
| otal size after shrink in MB:<br>You cannot shrink a volume beyond the point where any unmovable files are located<br>See the "defrag" event in the Application log for detailed information about the<br>operation when it has completed.                                                                                                    |
| <sup>1</sup> You cannot shrink a volume beyond the point where any unmovable files are located<br>See the "defrag" event in the Application log for detailed information about the<br>operation when it has completed.                                                                                                    |
| See "Shrink a basic volume" in Disk Management help for more information  Cancel                                                                                                    |
|                                                                                                    |
|                                                                                                    |
|                                                                                                    |

**Creating partition on Windows** 

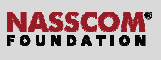

- After completion, the partition will be displayed as shown in the image
- 2. This is the partition, that we are going to install Ubuntu

| Volume                                | Lavout                                            | Type                  | File System                          | Status                   | Capacity           | Free Spa                    | % Free       | - |  |
|---------------------------------------|---------------------------------------------------|-----------------------|--------------------------------------|--------------------------|--------------------|-----------------------------|--------------|---|--|
| 🛥 (C:)<br>📾 System Reserve            | Simple<br>d Simple                                | Basic<br>Basic        | NTFS<br>NTFS                         | Healthy (B<br>Healthy (S | 14.86 GB<br>500 MB | 5.70 GB<br>174 MB           | 38 %<br>35 % | / |  |
|                                       |                                                   |                       |                                      |                          |                    |                             |              | / |  |
| Basic                                 | System Reserve                                    | sd .                  | (C:)                                 |                          |                    |                             | -0           |   |  |
| Disk 0<br>Basic<br>50.00 GB<br>Online | System Reserve<br>500 MB NTFS<br>Healthy (System, | od<br>, Active, Prima | (C;)<br>14.85 GB NTR<br>Healthy (Boo | FS<br>ot, Page File, Cr  | ash Dump, Prim     | 34.65 (<br>ary Pa<br>Unallo | 38<br>cated  |   |  |

Creating partition on Windows (Booting The System)

- 1. After restarting enter into BIOS settings
- BIOS can be accessed by pressing F107/F97/F12-7 or by hitting the ESC key
- 3. Save and exit BIOS settings
- Ubuntu will scan your hard drive and start performing file system integrity checks

| Che               | cking disks: 23% co   | mplete             |   |
|-------------------|-----------------------|--------------------|---|
| Checking in       | progress on 1 disk    | 23% complete)      |   |
| Press Ctrl+C to o | cancel all filesystem | checks in progress | s |
| ι                 | Jbunt                 | °U®                |   |
|                   |                       |                    |   |

Beginner or Experienced User Selection

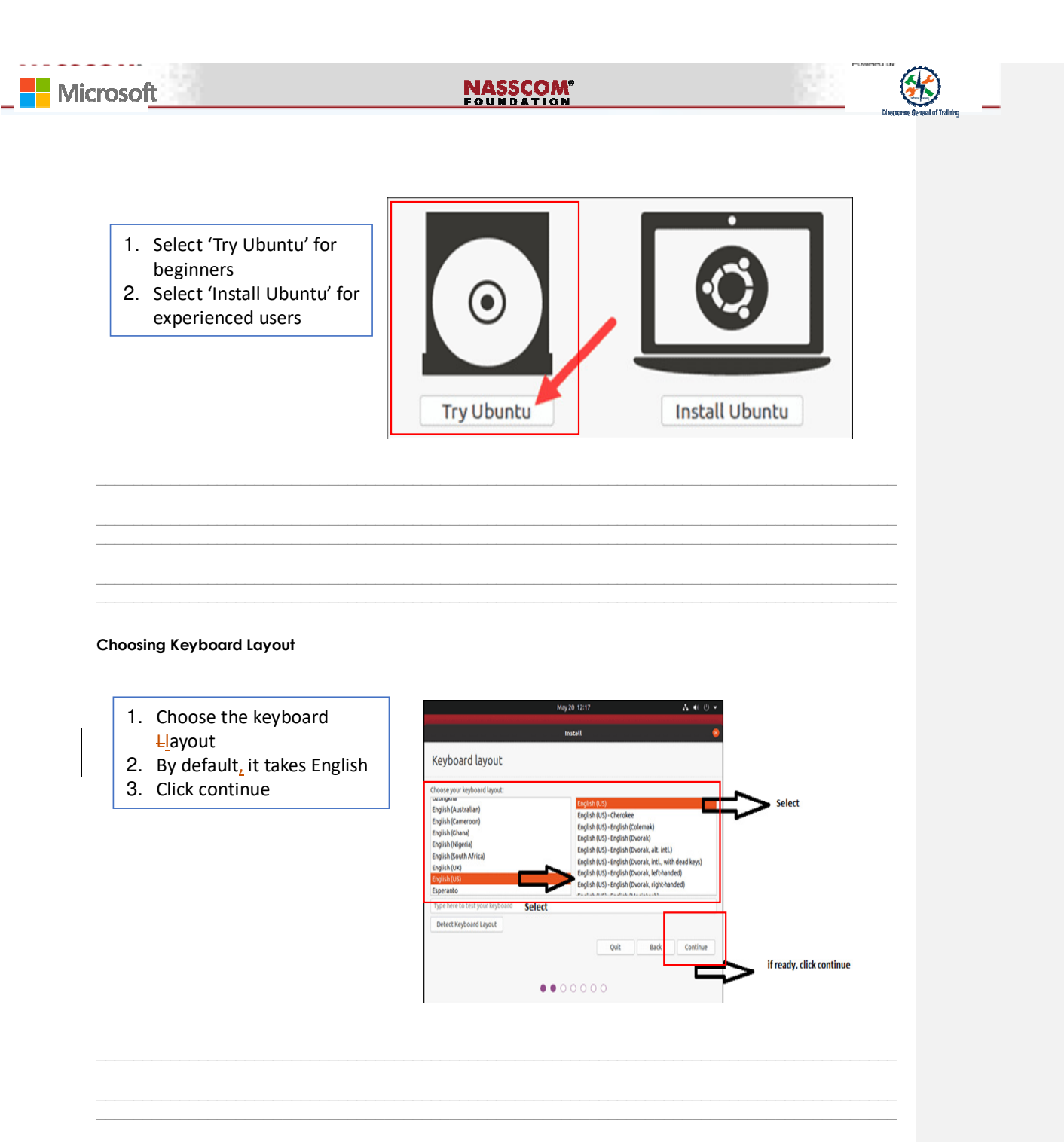

#### **Choosing Applications**

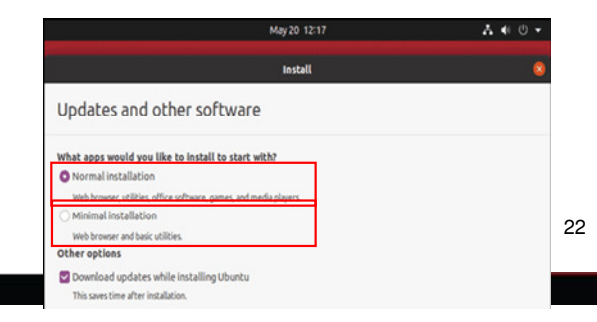

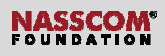

- 1. Select Normal Installation for a full Ubuntu experience
- 2. Select Minimal Installation to install basic utilities

#### Installation Type

- 1. The first selection installs the OS automatically
- 2. Second selection deletes the existing OS
- 3. Lastly, the 'Something else' option.

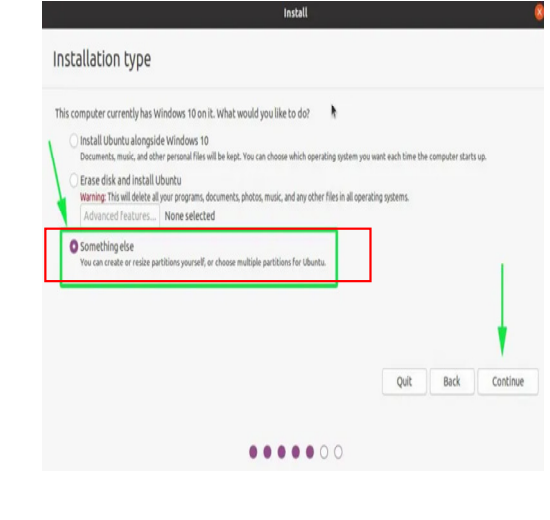

Installation Type

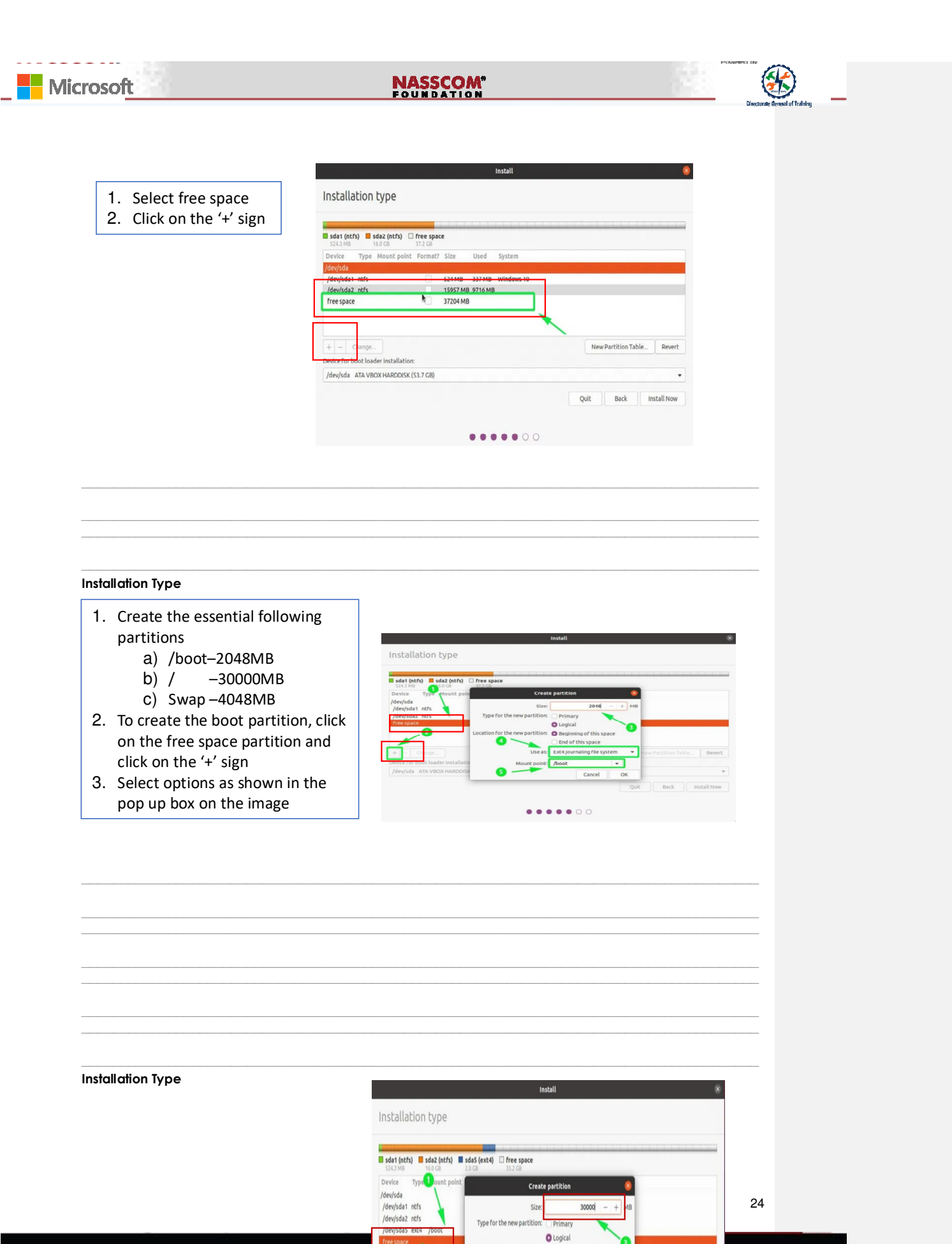

new partition: 🙆 Begin

ng of this space

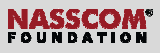

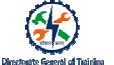

- 1. Create root partition again
- Click on the remaining free space and click on the plus (+) sign
- 3. On the pop-up box, type in the size of the **root partition**, (30000MB)
- 4. Select the 'Ext4 Journaling file system' and thereafter, select the mount point as / (forward slash symbol)

#### Installation Type

- 1. To create the swap partition,
- Select 'swap area' instead of 'Ext4 Journaling file system'
- 3. Click Ok.

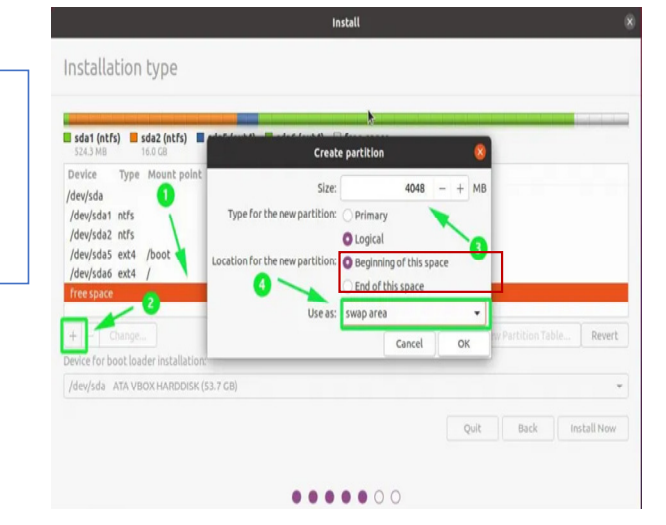

Installation Type

- 1. The partition table now looks as shown in the image.
- 2. Notice the presence of both the NTFS file system for Windows and Ext4 for Linux.

| inscotto   | LIOI | type        |                         |               |          |                   |            |  |
|------------|------|-------------|-------------------------|---------------|----------|-------------------|------------|--|
| sda1 (ntfs | ;) 🔳 | sda2 (ntfs) | sda5 (ext4              | ) <b>sdat</b> | 5 (ext4) | sda7 (linux-swap) | free space |  |
| Device     | Туре | Mount point | Format?                 | Size          | Used     | System            |            |  |
|            |      |             |                         |               |          |                   |            |  |
| /dev/sda1  | ntfs |             |                         | 524 MB        | 337 MB   | Windows 10        |            |  |
| /dev/sda2  | ntfs |             |                         | 15957 MB      | 9716 MB  |                   |            |  |
| /dev/sda5  | ext4 | /boot       | $\checkmark$            | 2046 MB       | unknown  |                   |            |  |
| /dev/sda6  | ext4 | 1           | $\overline{\mathbf{v}}$ | 29998 MB      | unknown  |                   |            |  |

## NASSCOM®

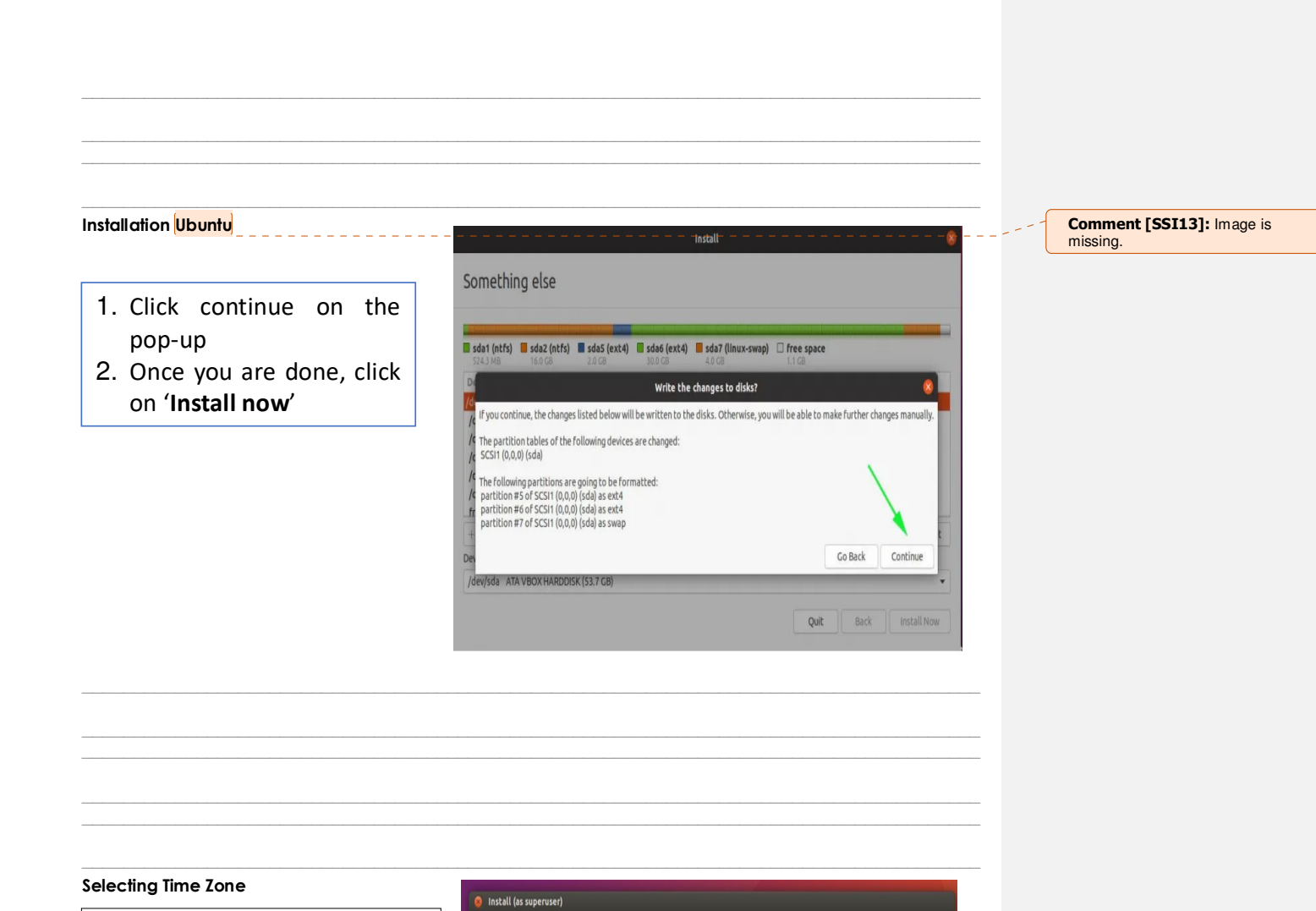

- Installer will ask 'Where are ¥you?'
- 2. Type the nearest large city <u>from</u> where your located, into the box
- 3. Click Continue

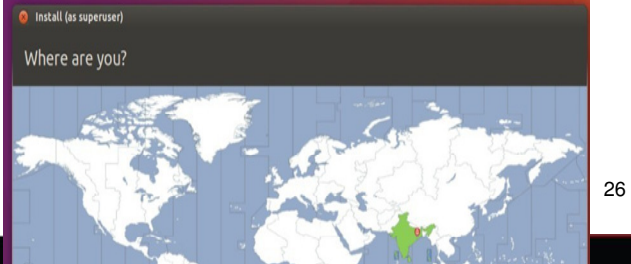

#### NASSCOM<sup>®</sup> FOUNDATION

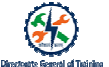

#### Create User Account

- 1. Name: Enter name
- 2. **Computer name:** This is the hostname or network name.
- 3. Username: The user account name you want to use
- 4. **Password:** Enter and confirm a strong password
- 5. Log in automatically: This is not recommended for publicly accessible servers
- 6. Require my password to log in: This is recommended for publicly accessible servers

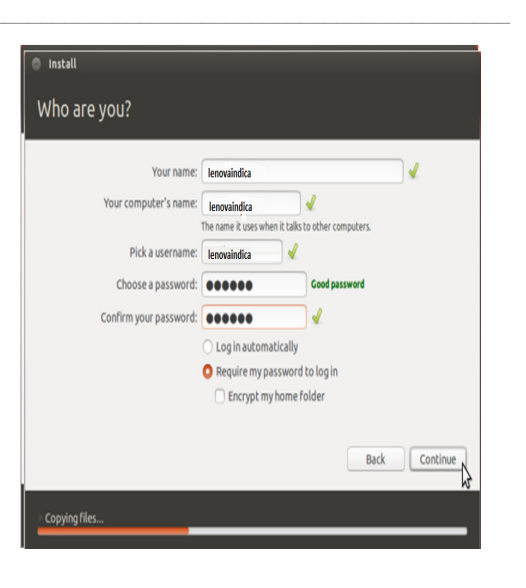

#### Finishing The Setup

- 1. Files are being copied to the system
- 2. Click FRestart now

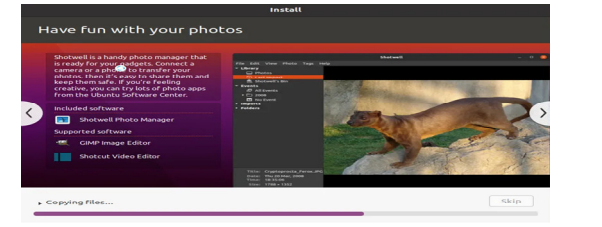

27

## NASSCOM<sup>®</sup>

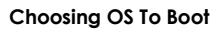

- 1. Choose to boot into either Windows or Ubuntu
- 2. To boot into Ubuntu select the first option as shown in the image.

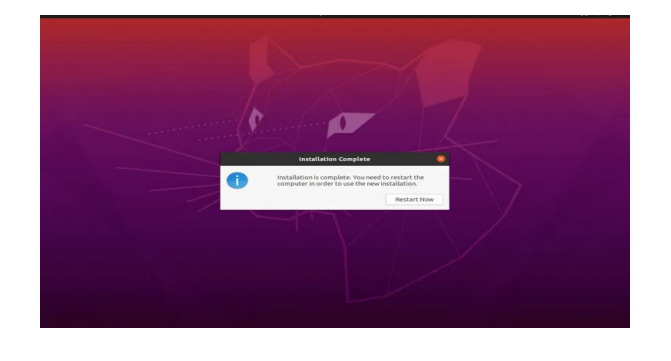

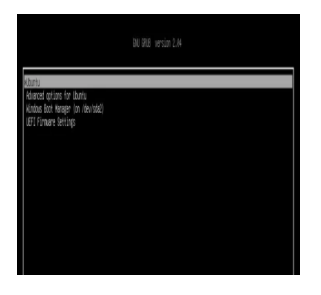

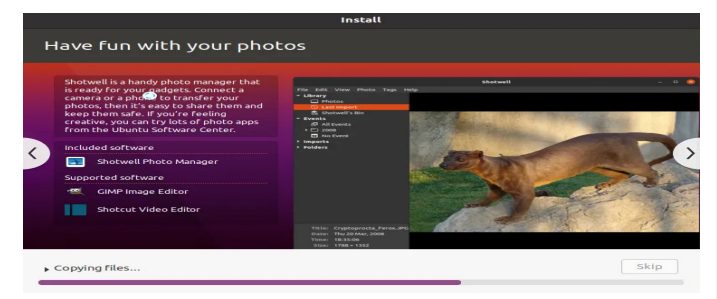

Ubuntu GUI Interface

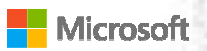

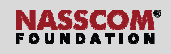

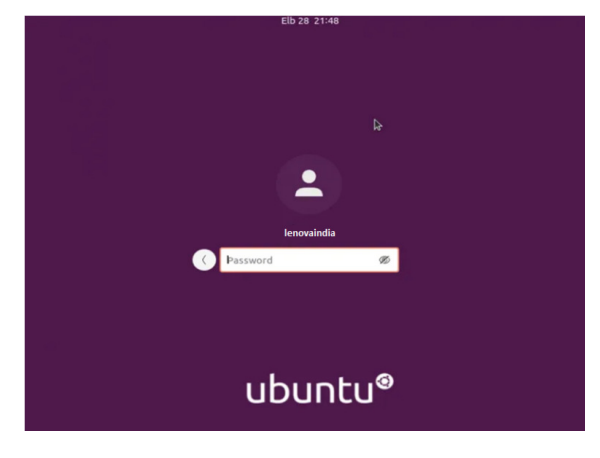

#### Ubuntu Home Screen

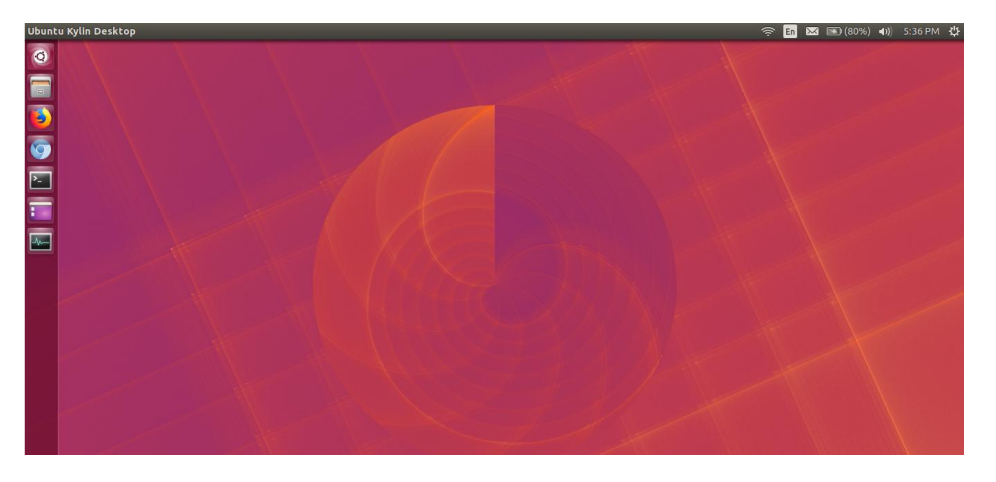

#### What are the settings I can manage?

## Microsoft

## NASSCOM<sup>®</sup>

- To open <u>sS</u>ettings, click the drop down arrow mark on the right side top corner
   Select <u>sS</u>ettings in the drop
- down
   Opens a new window with
- various options related to system hardware, Wi-Fi, Network etc<u>.</u>

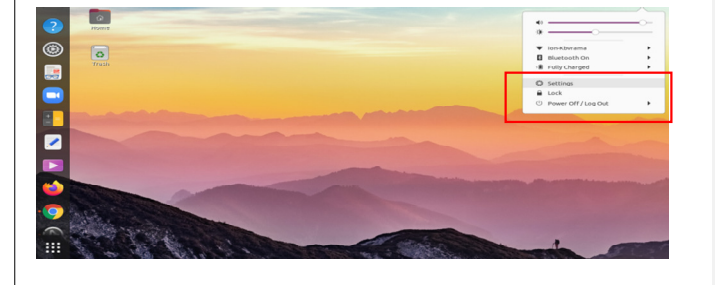

#### What are the settings I can manage?

| System Settings        |                              |
|------------------------|------------------------------|
| Wifi                   | Network                      |
| Bluetooth              | Background                   |
| Appearance             | <mark>₽N</mark> otifications |
| eSearch                | a <u>A</u> pplications       |
| <mark>₽</mark> ₽rivacy | Online accounts              |
| <mark>sS</mark> haring | s <u>S</u> ound              |
| Power                  | <mark>d</mark> ∑isplay       |
| Mouse and touchpad     |                              |
|                        |                              |

Various System Settings: WIFI - Ubuntu

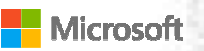

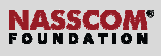

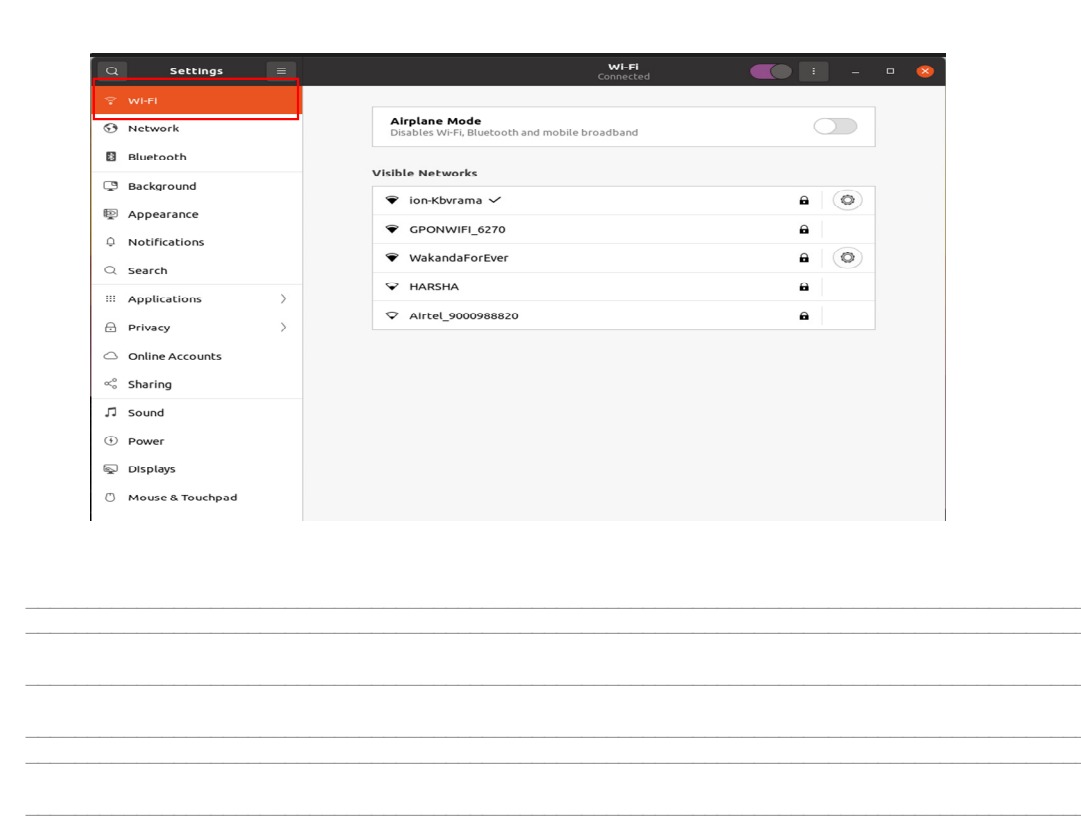

#### Various System Settings: Network - Ubuntu

1. Network window on system settings

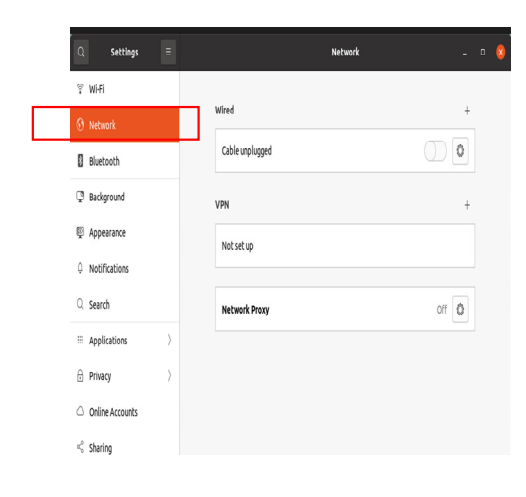

Various System Settings: Bluetooth

#### Microsoft

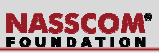

- 1. A **Bluetooth** device **works** by using radio waves
- 2. Bluetooth is a wireless short-range communications technology
- In this Operating System, it identifies the nearby Bluetooth devices and display-s on our system.
- 4. If the device is known, then it can be paired.

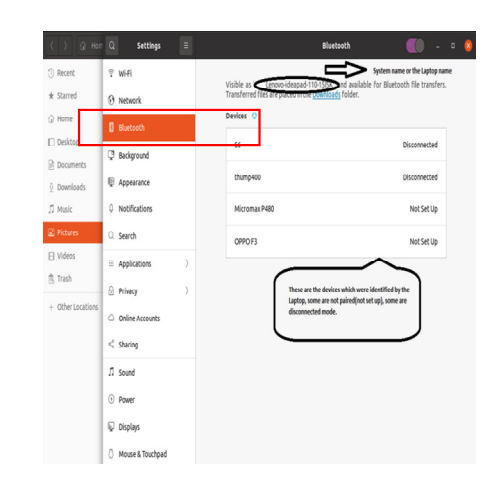

#### Various System Settings: Appearance

- 1. Appearance settings <u>has have</u> the following options
- Window Colors Light, Standard (default), Dark
- 3. Dock It has the following options
- 4. Auto hide the Dock it hides when any windows overlap with it.
- Icon size the default icon size is 48, if the user requires much bigger size he/she can drag the bar.
- 6. Show On it is used for primary display
- 7. Position on the screen: icon position size
- will be in left side by default.

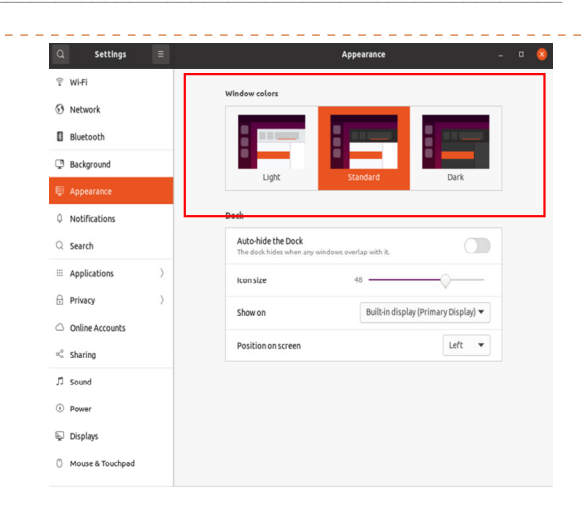

**Comment [SSI14]:** Have deliberately not changed the

deliberately not changed the spelling of 'Color'. This is the text that will be displayed on the screen. Spelling with match.

Various System Settings: Notifications

## NASSCOM

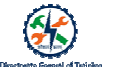

If an application or a system component wants to get your attention, a notification will be shown at the top of the screen, or on your lock screen

This notification Setting contains two options

- 1. Do not disturb Selecting this option will stop notification alerts
- Lock Screen Notification When your screen is locked, notifications appear on the lock screen

| Q Settings Ξ                             | Notifications             | -  |
|------------------------------------------|---------------------------|----|
| ♀ wi#i                                   |                           |    |
| ③ Network                                | Do Not Disturb            |    |
| Bluetooth                                | Lock Screen Notifications |    |
| Background                               |                           |    |
| E Appearance                             | Applications              |    |
| 0 Notifications                          | Archive Manager           | On |
| Q. Search                                | Backups                   | On |
| $\equiv$ Applications $\qquad$ $\rangle$ | Calculator                | On |
| 🖯 Privacy 🔿                              | Color                     | On |
| Online Accounts                          | •                         |    |
| < Sharing                                | Dole & Time               | On |
| ∏ Sound                                  | Desktop Sharing           | On |
| ④ Power                                  | 🕞 Disk Usage Analyzer     | On |
| 😡 Displays                               | Document Viewer           | On |
| ) Mouse & Touchpad                       |                           |    |
| <ul> <li>More a modified</li> </ul>      | T ris                     |    |

#### Various System Settings: Search

- 1. The system search shows results from various applications.
- On the left-hand side of the search results, you can see icons of applications that provided the search results.
- 3. Click one of the icons to restart the search
- 4. Searching from inside the application may give you better search results.

| Q Settings ≡       | Search Locations         | Search                                |                           |
|--------------------|--------------------------|---------------------------------------|---------------------------|
| 🕆 Wi-Fi            | Control which search res | ults are shown in the Activities Over | view. The order of search |
| ③ Network          | results can also be chan | ed by moving rows in the list.        |                           |
| Bluetooth          | 🗄 🚺 Files                |                                       | •                         |
| C Background       | :: 🚹 Calculator          |                                       | •                         |
| Appearance         |                          |                                       |                           |
| Q Notifications    | 🗄 28 Calendar            |                                       |                           |
| Q Search           | ii à Characters          |                                       |                           |
| III Applications   |                          |                                       |                           |
|                    | :: U Passwords .         | and Keys                              |                           |
| Privacy >          |                          |                                       |                           |
| △ Online Accounts  | ii 🧕 Software            |                                       |                           |
| $\leq_0^0$ Sharing | 🗄 🎦 Terminal             |                                       |                           |
| ∬ Sound            |                          |                                       |                           |
| () Power           |                          |                                       |                           |
| 😡 Displays         |                          |                                       |                           |
| O Mouse & Touchpad |                          |                                       |                           |

#### Various System Settings: Applications

### Microsoft

- FOUNDATION
- 1. Applications window gives information about various applications installed
- User can find default handlers like text file, other files and HTML files

| Applications            ≡ | A                                                                       | .biWord    | Open in Software | 77   | ٥ |
|---------------------------|-------------------------------------------------------------------------|------------|------------------|------|---|
| Q Abiword                 | Integration<br>System features used by this application.                |            |                  |      |   |
| Activity Log Manager      | Notifications                                                           |            |                  | D    |   |
| Additional Drivers        | <b>Default Handlers</b><br>Types of files and links that this applicati | ion opens. | R                | eset |   |
| AisleRiot Solitaire       | Text Files                                                              |            | 9                | ÷    |   |
| Archive Manager           | Other Files                                                             |            | 18               | ×    |   |
| Backups                   | Hypertext Files                                                         |            | 2                | Þ    |   |
| Calculator                |                                                                         |            |                  |      |   |
| 28 Calendar               |                                                                         |            |                  |      |   |
| à Characters              |                                                                         |            |                  |      |   |
| Cheese                    |                                                                         |            |                  |      |   |
| O Chromium Web Browser    |                                                                         |            |                  |      |   |
| Lementine                 |                                                                         |            |                  |      |   |
| Disks                     |                                                                         |            |                  |      |   |
|                           |                                                                         |            |                  |      |   |

#### Various System Settings: Online Accounts

- User can login to various online services like Facebook, <u>gG</u>oogle etc.
- 2. This allows applications access to online services like email, chat etc.
- 3. The default account added is the Ubuntu login account

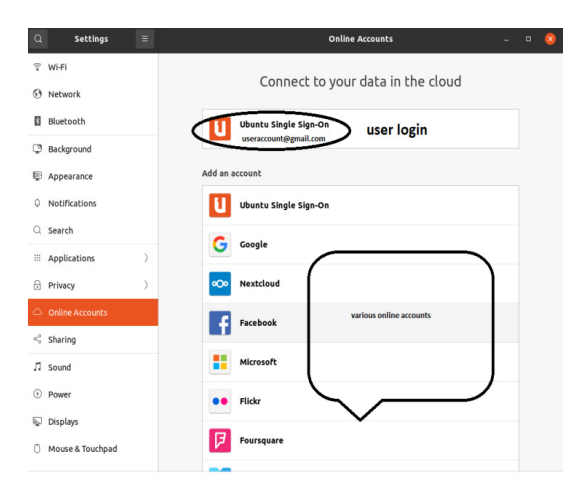

#### Procedure to Install an Application on Linux OS

There are two ways, to install application softwares in Ubuntu

- Ubuntu software
- Command Prompt

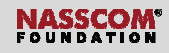

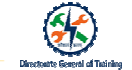

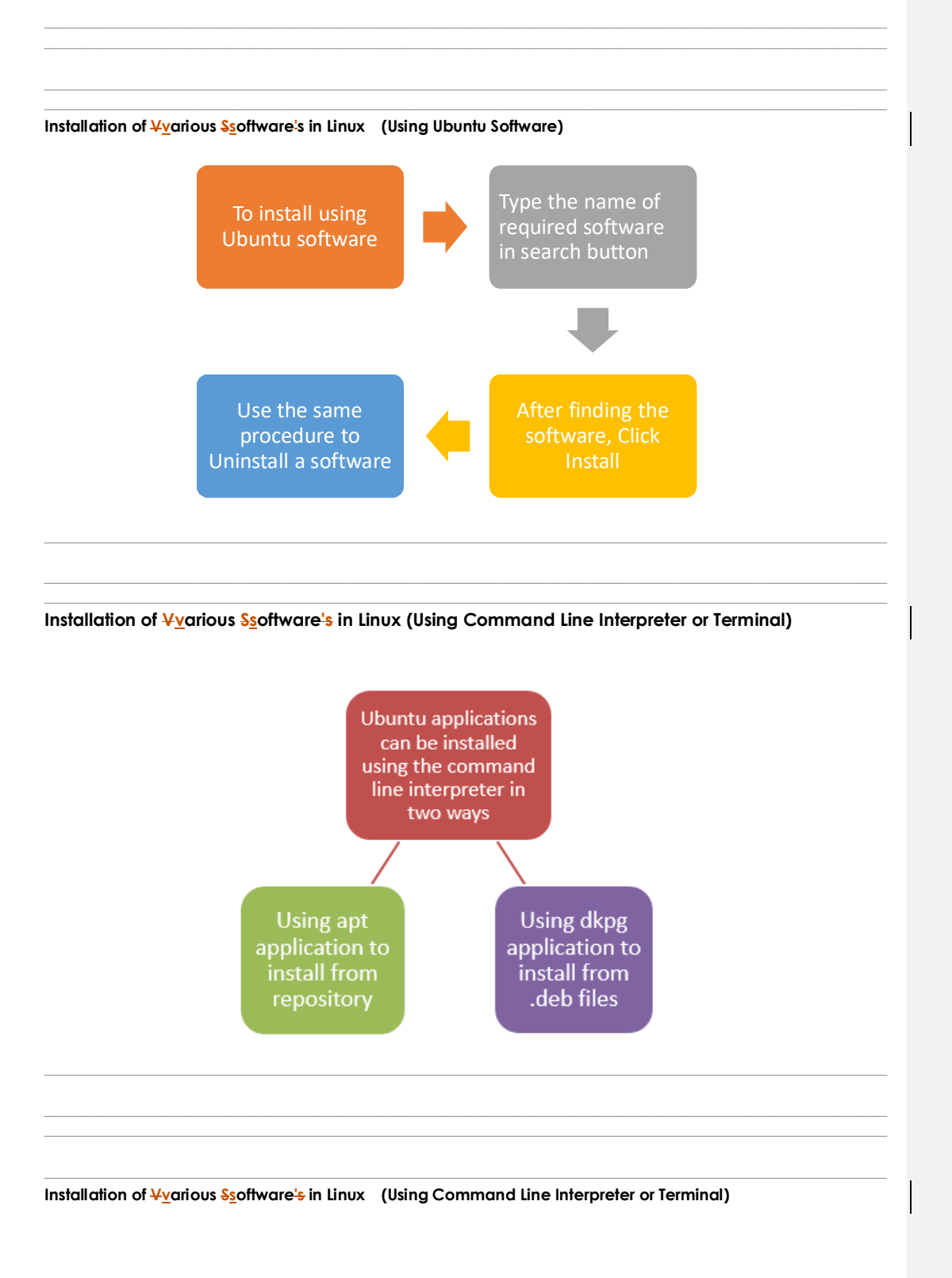

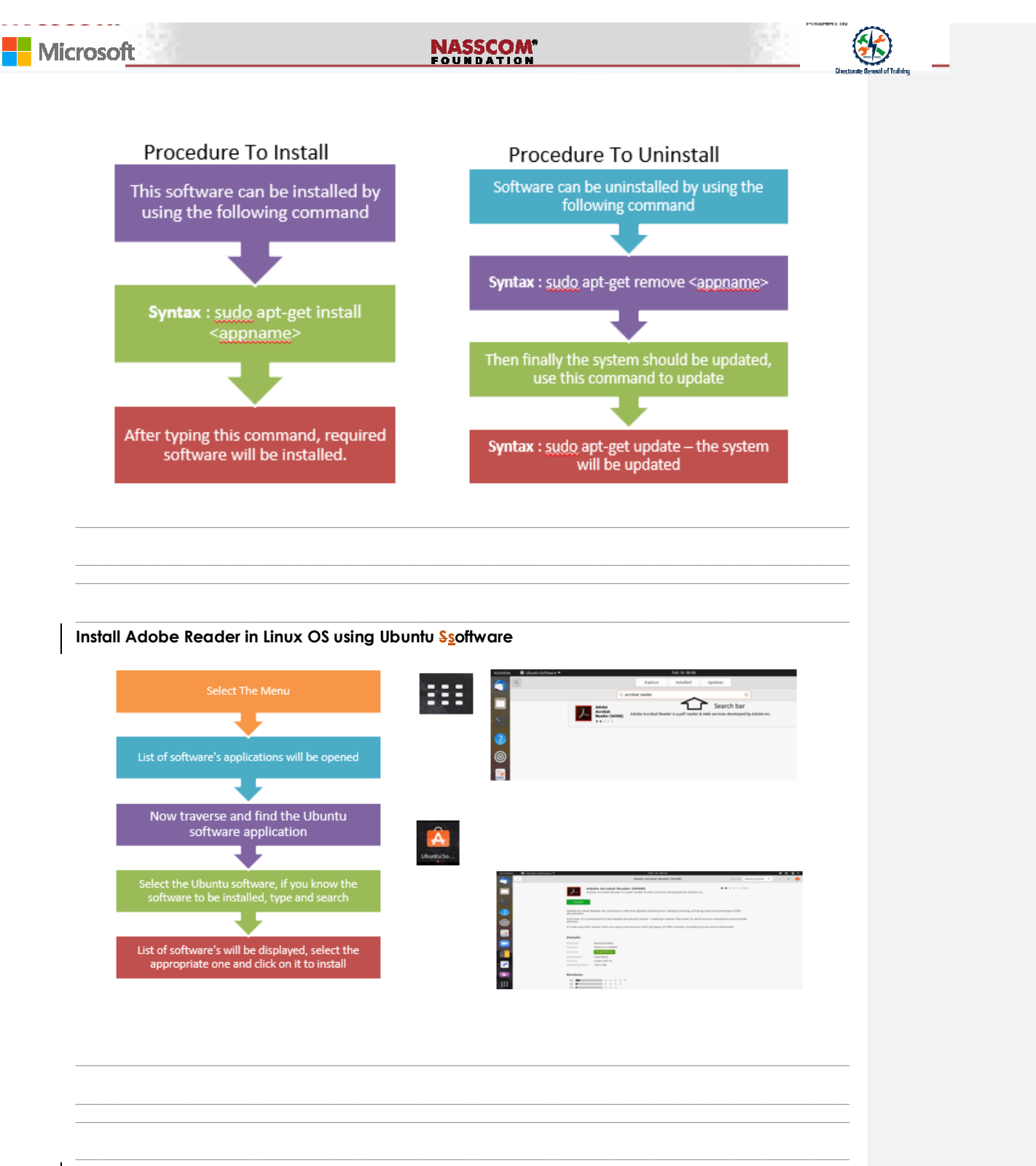

Install VLC Media Player in Linux OS Uusing Ubuntu Ssoftware

## NASSCOM®

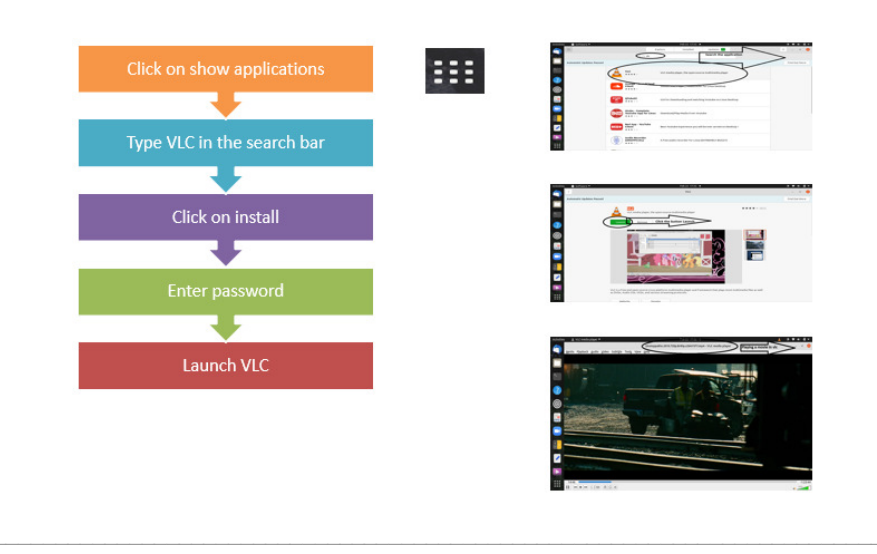

#### Install LibreOffice in Linux OS<u>using Ubuntu software</u>

| Command Line Pr<br>termin                 | ompt or the<br>al             | Anne Anne            | N.                  | The Contract of the Contract of the Contract o |                                                             |  |
|-------------------------------------------|-------------------------------|----------------------|---------------------|----------------------------------------------------------------------------------------------------|-------------------------------------------------------------|--|
|                                           | 7                             |                      | Libertoffe          | Likeoth-                                                                                                    | Settor or a included and charles<br>and our another devices |  |
| This software can l<br>using the followin | pe installed by<br>ng command |                      |                     |                                                                                                    |                                                             |  |
|                                           |                               | B Uburitu Software * |                     | Feb 18 05:47                                                                                                    |                                                             |  |
|                                           |                               | Q                    | C libre             | Explore installed Updates                                                                                                    |                                                             |  |
| \$ <u>sudo</u> apt-get insta              | Il libreoffice                |                      | LibreOffice Writer  | More processor part of the LibreOffice productivity sub                                                                                                    | • • • • •                                                   |  |
|                                           | enter                         |                      | LibreOffice Calc    | Spreadsheet program of the LibreOffice productivity suit                                                                                                    | e maint                                                     |  |
|                                           |                               |                      | LibreOffice Draw    | Craphics editor part of the LibreOffice productivity subs                                                                                                    | • mades                                                     |  |
| After typing this com                     | mand, required                |                      | UbreOffice Base     | Database manager part of the LibreOffice productivity s                                                                                                    | e maint                                                     |  |
| Software will b                           | e mstaneu.                    |                      | LibreOffice Impress | Presentation program of the LibreOffice productivity sal                                                                                                    | e ended                                                     |  |
|                                           |                               |                      | LibreOffice Math    | Create and edit scientific formulas and equations by using                                                                                                    | g Mach.                                                     |  |
|                                           |                               |                      |                     |                                                                                                    |                                                             |  |
|                                           |                               |                      |                     |                                                                                                    |                                                             |  |
|                                           |                               |                      |                     |                                                                                                    |                                                             |  |
|                                           |                               |                      |                     |                                                                                                    |                                                             |  |
|                                           |                               |                      |                     |                                                                                                    |                                                             |  |

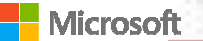

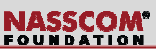

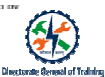

- Functions of a kernel, **T**types of a Kernel and Architecture of a Kernel
- The roles of Inter-process communication and System call
- Various applications that can be installed on Linux like Google Chrome, Gimp, Kden <u>Ee</u>tc
- Steps to Install Ubuntu Linux Operating System
- Installing Ubuntu along with Windows
- Managing system settings in Linux OS
- Procedure to <u>linstall utility applications like Adobe Reader</u>, VLC media player and Libre Office.

Formatted: English (United Kingdom)